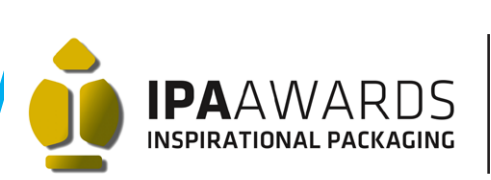

# Inscríbete en 4 sencillos pasos /

PREMIUM LUXURY FILMS

Sponsored by

DERPROSA

Nuevo registro

Facilita los siguientes datos para obtener tu acceso a los Premios dis

eo electrónico andrea.martinez@easyfairs.com eo electrónico andrea.martinez@easyfairs.com

(que utilizarás para futuras inscripe

mbre comercial TEST \* Código postal 28001 \* Población Madrid \* País España

Nombre de usuario AndreaMtnez \* Contraseña

Introduzca el código

Inscripción de trabajos a Premios IPA

\* Titulo TEST

TEST

de los trabajos está supeditada a las condiciones expresadas en las ba

virà al jurado para evaluar el trabajo. (puede ser un collage de va

te: La imagen debe ser en formato jpg, de entre\_1024x768 px 14096x3072px (ancho x alto), prop

4:3 y a 72dpi en espacio de color RGI

da uno de tus trabajos sólo debes indicar un título, una de

JIF 57

\* Repetir contraseña

#### INTRODUCE TUS DATOS

Si es la primera vez que presentas tu candidatura a los Inspirational Packaging Awards, completa tus datos en el apartado "nuevo usuario". Si ya participaste en 2014, únicamente introduce tu nombre de usuario y contraseña.

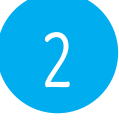

#### COMPLETA TU CANDIDATURA

Accede al apartado "Inscripción" y completa título y descripción (máximo 400 caracteres) de tu candidatura. Sube también una imagen de tu proyecto teniendo en cuenta las especificaciones indicadas en la web.

| Categoria/s dónde inscribir el trabajo |                                                                                                    |
|----------------------------------------|----------------------------------------------------------------------------------------------------|
|                                        | Selecciona en qué categorías deseas inscribir el trabajo                                                                           |
|                                        | BEBIDAS-Premio IPA al envase que plantee la mejor innovación en su uso                                                             |
|                                        | BEBIDAS-Premio IPA al etiquetaje más innovador                                                                                     |
|                                        | BEBIDAS-Premio IPA al envase con más fuerza de branding y diseño                                                                   |
|                                        | ALIMENTACIÓN-Premio IPA al envase que plantee la mejor innovación en su uso                                                        |
|                                        | ALIMENTACIÓN-Premio IPA al etiquetaje más innovador                                                                                |
|                                        | ALIMENTACIÓN-Premio IPA al envase con más fuerza de branding y diseño                                                              |
|                                        | PERFUMES-Premio IPA al envase que plantee la mejor innovación en su uso                                                            |
|                                        | PERFUMES-Promio IPA al etiquetaje más innovado                                                                                     |
|                                        | PERFUMES-Premio IPA al envase con más fuerza de branding y diseño                                                                  |
|                                        | PERFUMES-Premio IPA a la bolsa que plantee la mejor innovación en su uso y envío                                                   |
|                                        | HOGAR-Premio IPA al mejor envase que plantee la mejor innovación en su uso                                                         |
|                                        | PLV-Premio IPA al PLV que plantee la mejor innovación en su uso, transporte, etc.                                                  |
|                                        | PLV-Premio IPA al PLV con más fuerza de branding y diseño                                                                          |
|                                        | ECO-Premio IPA al envase que plantee la mejor innovación ecológica en el ámbito de la gestión de<br>los residuos, materiales, etc. |
|                                        | DERPROSA-Premio a la mejor aplicación de un laminado Derprosa en un envase.                                                        |
|                                        | MIGCELANEA-Aquellos trabajos no inscribibles en las anteriores categorias                                                          |
|                                        | Confirmar                                                                                                    |

## 3 SELECCIÓN DE CATEGORÍAS

1024x768px i 4096x3072p 72 dpl, proporción 4:

Datos del trabajo

Selecciona la categoría en la que quieres inscribir tu proyecto. Recuerda que al presentar 2 candidaturas, la tercera es gratuita y que si te inscribes antes del 31 de julio ¡ahorrarás casi el 50%!

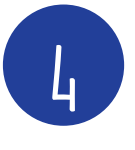

### VALIDA TU INSCRIPCIÓN

Si tienes un código gratuito para tu primera candidatura, insértalo en la casilla "Código descuento". De lo contrario, pulsa "siguiente" y completa los datos de tu inscripción.

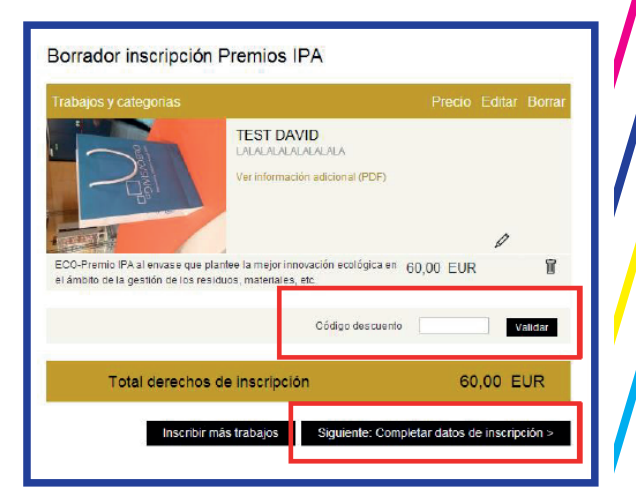